## https://registrar.fsu.edu/training/graduation/

How to Apply to Graduate

1. After navigating to your **Student Center**, click the **Academics** tile and expand the **Graduation** tab in the left-hand menu. Click **Apply for Graduation**.

| < FSU Student Homepage |   |
|------------------------|---|
| lame:                  |   |
| 📲 My Academic Summary  |   |
| Academic Records       | ~ |
| Advising Tools         | ~ |
| Graduation             | ^ |
| View Graduation Status |   |
| Graduation Website     |   |
| Apply for Graduation   |   |
|                        |   |
|                        |   |

2. When the **Apply for Graduation** page appears, click the **Apply for Graduation** link at the bottom of the page.

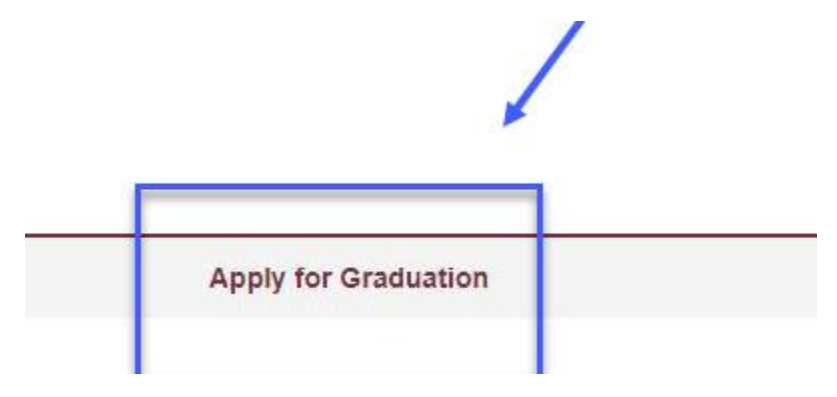

## 3. When the **Apply for Graduation/Select Graduation Term** page appears, select your expected graduation term from the **Expected Graduation Term** drop-down box and click **Continue**.

The academic program listed here was selected to apply for graduation. If this is not correct, return to the previous page and select a different academic progr

Select a valid term to apply for graduation by selecting a value from the dropdown. Only terms in which you are able to apply for graduation will be displayed.

| Undergraduate                                                         |                                                    |                                                |
|-----------------------------------------------------------------------|----------------------------------------------------|------------------------------------------------|
| Degree: Bachelor of Science                                           |                                                    |                                                |
| Major: Biological Science - BS                                        |                                                    |                                                |
| Expected Graduation Term:                                             | 2019 Summer 🗸                                      |                                                |
|                                                                       |                                                    |                                                |
| Graduation Instructions                                               |                                                    |                                                |
| Graduation Instructions Once your application for graduation is compl | lete, please go to View Graduation Status to revie | w and update your diploma name and mailing add |
| Graduation Instructions Once your application for graduation is compl | lete, please go to View Graduation Status to revie | w and update your diploma name and mailing add |
| Graduation Instructions Once your application for graduation is compl | lete, please go to View Graduation Status to revie | w and update your diploma name and mailing add |

**NOTE:** If you have another program from which you're eligible to graduate, click **Select Different Program** to choose it.

4. When the **Apply for Graduation/Verify Graduation Data** page appears, verify the degree information and click **Submit Application**.

| rogram: Bachelor's Degree                   |                                                                                                    |
|---------------------------------------------|----------------------------------------------------------------------------------------------------|
| Undergraduate                               |                                                                                                    |
| Degree: Bachelor of Science                 |                                                                                                    |
| Major: Biological Science - BS              |                                                                                                    |
| Expected Graduation Term:                   | 2019 Summer                                                                                           |
| Graduation Instructions                     |                                                                                                    |
| Once your application for graduation is con | plete, please go to View Graduation Status to review and update your diploma name and mailing address |
|                                             |                                                                                                    |
|                                             |                                                                                                    |
|                                             | Submit Application                                                                                    |

 On the My Academics page, click the View Graduation Status link. When the Graduation Status page appears, if you need to change your name click the Update Name link, and add it in the Add a New Name form. You can also update your address from this page by clicking Update Address.

| the state of the state of the s |   |                                                                                                    |                |
|----------------------------------------------------------------------------------------------------|---|----------------------------------------------------------------------------------------------------|----------------|
| My Academic Summary                                                                                                    |   | Program: Bachelor's Degree                                                                                                    |                |
| Academic Records                                                                                                    | ~ | Undergraduate                                                                                                    |                |
| Advising Tools                                                                                                    | ~ | Degree: Bachelor of Science<br>Major Biological Science - BS                                                                                                    |                |
| S Graduation                                                                                                    | ^ | Status: Application received.<br>Expected Graduation Term: 2019 Summer                                                                                                   |                |
| View Graduation Status                                                                                                    |   |                                                                                                    |                |
| Graduation Website                                                                                                    |   | Student Information                                                                                                    |                |
| Apply for Graduation                                                                                                    |   | The name displayed below will appear on your diploma. If this is not correct, click the diploma link to update it or email graduation@admin.fsu.edu.<br>Name on Diploma: |                |
|                                                                                                    |   | Address to Send Diploma:                                                                                                    |                |
|                                                                                                    |   | Ocala, FL                                                                                                    |                |
|                                                                                                    |   | Marion<br>Certified Electronic Diplomas:                                                                                                    |                |
|                                                                                                    |   | Order your CeDiploma from our Orders Page                                                                                                    |                |
|                                                                                                    |   | (additional charges apply)                                                                                                    |                |
|                                                                                                    |   | If you have questions, visit our FAQ Page                                                                                                    |                |
|                                                                                                    |   | NO IE:<br>Certified Electronic Diploma is available for degrees awarded Summer 2017 and later                                                                            |                |
|                                                                                                    |   | Update Name                                                                                                    | Update Address |